## Procedure to update Employee Master (Permanent) details.

- 1) Go to accountant login.
- 2) Select Employee Management->Permanent Details.

|                                                                     | e-Payro<br>Governmen<br>Department of T | oll System<br>t Of Tamil Nadu<br>Treasuries and Accounts |                                                                                                    |                                                                                                    |                                                                                                    | Ŕ                                                                                                    |
|---------------------------------------------------------------------|-----------------------------------------|----------------------------------------------------------|----------------------------------------------------------------------------------------------------|----------------------------------------------------------------------------------------------------|----------------------------------------------------------------------------------------------------|----------------------------------------------------------------------------------------------------|
| User ID: TG301trac                                                  | Role: BillPreparation                   | Office Name: DISTRICT TREASURY TI                        | RUCHIRAPPALLI                                                                                                    | 1                                                                                                    | District: DTO TIRUC                                                                                                    | HIRAPALLI                                                                                                    |
|                                                                     |                                         |                                                          | ePayroll System                                                                                                    | Help                                                                                                    | Change Password                                                                                                    | Logout                                                                                                    |
| Employee Master (Permaner<br>Employee Code (GPF<br>Mandatory Fields | 1t)<br>No)*                             |                                                          | Suffix *Selec                                                                                                    | <u>t</u> ▼<br>Ente                                                                                                    | r Name                                                                                                    | Search                                                                                                    |
|                                                                     | User 1D: TG301trac                      | e-Payro<br>Governmen<br>Department of T                  | Bergaround System     Department of Treasuries and Accounts      Iter ID: TG30ttrac      Rel: BillPreparation     Office Name: DISTRICT TREASURY TI      Employee Master (Permanent)     Employee Code (GPF Ho)*     Mandatory Fields | e-Payroll System<br>Department of Treasuries and Accounts         ter Dt: TG30tira:       Rel: BillPreparation         chapted Rester (Permanent)       Chapted Code (GPF Ho)*         cmployee Code (GPF Ho)*       Suffix * -seec         Mandatory Fields       Suffix * -seec | Performance of Treasuries and Accounts         Iter ID: TG301tra:       Note BillPreparation       Office Name: DISTRICT TREASURY TRUCKTRAPPARET         Paryoall Systa:       Itel         Employee Master (Permanent)       Suffix *         Comployee Code (GPF No) *       Suffix *         Madatory Fields       Enter | Partnent of Treasuries and Accounts <ul> <li>March 12: TG30trac</li> <li>March 20: TG30trac</li> <li>March 20: TG30trac</li></ul> |

- 3) Click search button, it will show employee details to view and update
- 4) Edit employee to update whatever in employee permanent details.

|                                                                                                    |                                                                                                    | e-Payroll System<br>Government Of Tamil Nadu<br>Department of Treasuries and Accounts                                                                                                    |                                                                                                    |                                                                                                    |                                                                                                    |                                                                                                    |               |
|----------------------------------------------------------------------------------------------------|----------------------------------------------------------------------------------------------------|----------------------------------------------------------------------------------------------------|----------------------------------------------------------------------------------------------------|----------------------------------------------------------------------------------------------------|----------------------------------------------------------------------------------------------------|----------------------------------------------------------------------------------------------------|---------------|
| Bill Month & Year: June - 20                                                                                                    | 14   User ID: TG301trac   Rol                                                                                                    | e: BillPreparation                                                                                                    | Office Name: [                                                                                                    | ISTRICT TREASURY TIRUCHIRAPPALLI                                                                                                    |                                                                                                    | District: DTO TIRUC                                                                                                    | HIRAPALLI     |
|                                                                                                    |                                                                                                    |                                                                                                    |                                                                                                    | ePayro                                                                                                    | p <mark>ll <u>Help</u></mark>                                                                                 | Change Password                                                                                                    | <u>Loqout</u> |
| Menu                                                                                                    |                                                                                                    |                                                                                                    |                                                                                                    |                                                                                                    |                                                                                                    |                                                                                                    |               |
| Employee Management                                                                                                    | Employee Master (Permanent)                                                                                                    |                                                                                                    |                                                                                                    |                                                                                                    |                                                                                                    |                                                                                                    |               |
| Permanent Details                                                                                                    | Employee Code (CRE No)*                                                                                                    | 0                                                                                                    |                                                                                                    | Suffix * Co                                                                                                    | alast 🔻                                                                                                    |                                                                                                    |               |
| Fixation                                                                                                    | Employee code (arr no)                                                                                                    | -                                                                                                    |                                                                                                    | Junix 1-36                                                                                                    | Dieuc                                                                                                    |                                                                                                    |               |
| Current Details                                                                                                    | * Mandatory Fields                                                                                                    |                                                                                                    |                                                                                                    |                                                                                                    | Enter Na                                                                                                    | ame                                                                                                    | Search        |
| Forward                                                                                                    |                                                                                                    |                                                                                                    |                                                                                                    | 10 COL 500 S                                                                                                    |                                                                                                    |                                                                                                    |               |
| Modify Forward                                                                                                    |                                                                                                    |                                                                                                    |                                                                                                    |                                                                                                    |                                                                                                    |                                                                                                    |               |
| Day Bill Depente                                                                                                    |                                                                                                    |                                                                                                    |                                                                                                    | Clear                                                                                                    |                                                                                                    |                                                                                                    |               |
| Pay Bill Reports                                                                                                    |                                                                                                    |                                                                                                    |                                                                                                    | Clear                                                                                                    |                                                                                                    |                                                                                                    |               |
| Pay Bill Reports<br>Pay Arrear                                                                                                    |                                                                                                    |                                                                                                    |                                                                                                    | Clear                                                                                                    |                                                                                                    |                                                                                                    |               |
| Pay Bill Reports<br>Pay Arrear<br>SLS                                                                                                    |                                                                                                    |                                                                                                    | EMPLOYEE                                                                                                    | Clear                                                                                                    |                                                                                                    |                                                                                                    |               |
| Pay Bill Reports<br>Pay Arrear<br>SLS<br>DA Arrear<br>Over Time Allowance                                                                                                    | Employee Code/Su                                                                                                    | ffix Name                                                                                                    | EMPLOYEE                                                                                                    | Clear<br>DETAILS<br>Designation At The Time of Joir                                                                                                    | ning Viev                                                                                                    | w Edit                                                                                                    |               |
| Pay Bill Reports<br>Pay Arrear<br>SLS<br>DA Arrear<br>Over Time Allowance                                                                                                    | Employee Code/Sut<br>101022 / GA                                                                                                    | ffix Name<br>UMARANI JP                                                                                                    | ЕМРLОУЕЕ<br>DOB<br>22/05/1962                                                                                                    | Clear<br>DETAILS<br>Designation At The Time of Join<br>Audit Superintendent                                                                                                    | ning View<br>Select                                                                                           | w Edit<br>Edit                                                                                                    |               |
| Pay Bill Reports<br>Pay Arrear<br>SLS<br>DA Arrear<br>Over Time Allowance<br>Non Salary                                                                                                    | Employee Code/Sut<br>101022 / GA<br>107115 / GA                                                                                                    | ffix Name<br>UMARANI JP<br>ANBUMALAR P                                                                                                    | EMPLOYEE<br>DOB<br>22/05/1962<br>04/04/1964                                                                                                   | Clear<br>DETAILS<br>Designation At The Time of Join<br>Audit Superintendent<br>Audit Superintendent                                                                                                    | ning View<br>Select<br>Select                                                                                 | w Edit<br>Edit<br>Edit                                                                                                    |               |
| Pay Bill Reports<br>Pay Arrear<br>SLS<br>DA Arrear<br>Over Time Allowance<br>Non Salary<br>Administration                                                                                              | Employee Code/Su<br>101022/GA<br>107115/GA<br>107746/GA                                                                                                 | ffix Name<br>UMARANI JP<br>ANBUMALAR P<br>MUTHUVEERAN R                                                                                                    | EMPLOYEE<br>DOB<br>22/05/1962<br>04/04/1964<br>16/09/1957                                                                                     | Clear DETAILS Designation At The Time of Join Audit Superintendent Audit Superintendent Office Boy                                                                                                    | ning View<br>Select<br>Select<br>Select                                                                       | w Edit<br>Edit<br>Edit<br>Edit                                                                                                    |               |
| Pay Bill Reports     Pay Arrear     SLS     DA Arrear     Over Time Allowance     Non Salary     Administration     Master Files                                                                       | Employee Code/Sut<br>101022 / GA<br>107115 / GA<br>107746 / GA<br>107776 / GA                                                                           | ffix Name<br>UMARANI JP<br>ANBUNALAR P<br>MUTHUVEERAN R<br>RAHUNAN SHERIFF M                                                                                                    | EMPLOYEE<br>DOB<br>22/05/1962<br>04/04/1964<br>16/09/1957<br>06/04/1960                                                                       | Clear DEFAILS Designation At The Time of Join Audit Superintendent Audit Superintendent Office Boy Office Boy                                                                                                    | ning Viev<br>Select<br>Select<br>Select<br>Select                                                             | w Edit<br>Edit<br>Edit<br>Edit<br>Edit                                                                                             |               |
| <ul> <li>Pay Bill Reports</li> <li>Pay Arrear</li> <li>SLS</li> <li>DA Arrear</li> <li>Over Time Allowance</li> <li>Non Salary</li> <li>Administration</li> <li>Master Files</li> <li>View</li> </ul>  | Employee Code/Sut<br>10/1022/GA<br>10/715/GA<br>10/776/GA<br>11/226/GA                                                                                  | ffix Name<br>UMARANI JP<br>ANBUMALAR P<br>MUTHUVEERAN R<br>RAHUMA SHERIFF M<br>LEELAVATHY G                                                                                                    | EMPLOYEE<br>DOB<br>22/05/1962<br>04/04/1964<br>16/09/1957<br>06/04/1960<br>18/04/1965                                                         | Clear<br>DETAILS<br>Designation At The Time of Join<br>Audit Superintendent<br>Audit Superintendent<br>Office Boy<br>Office Boy<br>Audit Superintendent                                                                  | ning Viev<br>Select<br>Select<br>Select<br>Select<br>Select<br>Select                                         | Edit           Edit           Edit           Edit           Edit           Edit           Edit           Edit                      |               |
| Pay Bill Reports     Pay Arrear     SLS     DA Arrear     Over Time Allowance     Non Salary     Administration     Master Files     View     Bonus                                                    | Employee Code/Sur<br>101022 / GA<br>107115 / GA<br>10776 / GA<br>107779 / GA<br>112226 / GA                                                             | Home           UMARANI JP           ANBUMALAR P           MUTHUVERAN R           RAHUMAN SHERIFF M           LEELAVATHY G           RAJA R                                                                                                    | EMPLOYEE<br>DO8<br>22/05/1962<br>04/04/1964<br>16/09/1957<br>06/04/1960<br>18/04/1965<br>18/04/1960                                           | Clear DETAILS Designation At The Time of Join Audit Superintendent Office Boy Office Boy Audit Superintendent Office Boy                                                                                                 | ning View<br>Select<br>Select<br>Select<br>Select<br>Select<br>Select                                         | w Edit<br>Edit<br>Edit<br>Edit<br>Edit<br>Edit<br>Edit                                                                             |               |
| Pay Bill Reports     Pay Arrear     SLS     DA Arrear     Over Time Allowance     Non Salary     Administration     Master Files     View     Bonus     Pending for Forward                            | Employee Code/Sut<br>101022 / GA<br>107115 / GA<br>107746 / GA<br>107779 / GA<br>112226 / GA<br>112228 / GA<br>115921 / INO                             | ffix Name<br>UMARANI JP<br>ANBUMALAR P<br>MUTHUVEERAN R<br>RAHUMA SHERIFF M<br>LEELAVATHY G<br>RAJA R<br>RAJASULOCHANA N                                                                                                    | EMPLOYEE<br>DOB<br>22/05/1962<br>04/04/1964<br>16/09/1957<br>06/04/1960<br>18/04/1960<br>18/04/1960<br>15/05/1956                             | Clear DETAILS Designation At The Time of Join Audit Superintendent Office Boy Office Boy Audit Superintendent Office Boy Audit Superintendent                                                                            | ning Vree<br>Select<br>Select<br>Select<br>Select<br>Select<br>Select<br>Select                               | w     Edit       Edit     Edit       Edit     Edit       Edit     Edit       Edit     Edit                                         |               |
| Pay Bill Reports     Pay Arrear     SLS     SLS     Over Time Allowance     Non Salary     Administration     Master Files     View     Donus     Pending for Forward     PTax                         | Employee Code/Su<br>101022 / GA<br>107115 / GA<br>107779 / GA<br>107779 / GA<br>112226 / GA<br>112228 / GA<br>11593 / INO<br>11745 / INO                | Mane           UMARANI JP           ANBUMALAR P           MUTHUVERAN R           RAHUMAN SHERIFF M           LEELAVATHY G           RAJA R           RAJAR           RAJAR           NAUSHAD G                                                                                                    | EMPLOYEE<br>DOB<br>22/05/1962<br>04/04/1964<br>16/09/1957<br>06/04/1960<br>18/04/1965<br>18/04/1965<br>15/05/1956<br>06/09/1967               | Clear DETAILS Designation At The Time of Join Audit Superintendent Office Boy Audit Superintendent Office Boy Audit Superintendent Audit Superintendent Audit Superintendent Audit Superintendent Audit Superintendent   | ning View<br>Select<br>Select<br>Select<br>Select<br>Select<br>Select<br>Select                               | Edit           Edit           Edit           Edit           Edit           Edit           Edit           Edit           Edit       |               |
| Pay Bill Reports     Pay Arrear     SLS     DA Arrear     Over Time Allowance     Non Salary     Administration     Master Files     View     Bonus     Pending for Forward     PTax     Pending List  | Employee Code/Sut<br>101022 / GA<br>107115 / GA<br>10776 / GA<br>107779 / GA<br>112226 / GA<br>112228 / GA<br>11228 / JND<br>11276 / JND<br>121116 / GA | Name           UMARANI JP           ANBUMALAR P           MUTHUVERAN R           RAHUMAN SHERIFF M           LEELAVATHY G           RAJASULOCHANA N           NAUSHUOCHANA N           NAUSHUO G           BABYSASIXALA P                                                                                                | EMPLOYEE<br>DOB<br>22/05/1962<br>04/04/1964<br>15/09/1957<br>18/04/1960<br>18/04/1965<br>18/04/1965<br>06/09/1967<br>28/06/1972<br>28/06/1972 | Clear DETAILS Designation At The Time of Joit Audit Superintendent Audit Superintendent Office Boy Audit Superintendent Office Boy Audit Superintendent Audit Superintendent Audit Superintendent                        | ning View<br>Select<br>Select<br>Select<br>Select<br>Select<br>Select<br>Select<br>Select                     | v     Edit       Edit     Edit       Edit     Edit       Edit     Edit       Edit     Edit       Edit     Edit       Edit     Edit |               |
| Pay Bill Reports<br>Pay Arrear<br>SLS<br>DA Arrear<br>Over Time Allowance<br>Non Salary<br>Administration<br>Haster Files<br>View<br>Bonus<br>Pending for Forward<br>PTax<br>Pending List<br>Downloads | Employee Code/Sut<br>10.1022 / GA<br>107115 / GA<br>107746 / GA<br>112226 / GA<br>112226 / GA<br>11591 / INO<br>11745 / INO<br>121116 / GA              | Iffic         Name           UMARANI JP         ANEUMAR P           MUTHUVEERAN R         RAHUMAN SHERIFF M           LEELAVATHY G         RAJA R           RAJA R         RAJAR           RAJA R         BASUSOCHANA N           NULSHANG G         BASYSSICIAL P           SENTHIL KUMAR P.P         SENTHIL KUMAR P.P | EMPLOYEE<br>D08<br>22/05/1962<br>04/04/1964<br>16/09/1957<br>06/04/1960<br>18/04/1960<br>15/05/1956<br>06/09/1967<br>28/06/1972<br>06/05/1969 | Clear DETAILS Designation At The Time of Join Audt Superintendent Office Boy Office Boy Audt Superintendent Office Boy Audt Superintendent Audt Superintendent Audt Superintendent Audt Superintendent Senior Technician | ning View<br>Select<br>Select<br>Select<br>Select<br>Select<br>Select<br>Select<br>Select<br>Select<br>Select | v     Edit       Edit     Edit       Edit     Edit       Edit     Edit       Edit     Edit       Edit     Edit       Edit     Edit |               |

- 5) After edit it will allow to update permanent details.
- 6) Here Updating Employee's Designation.

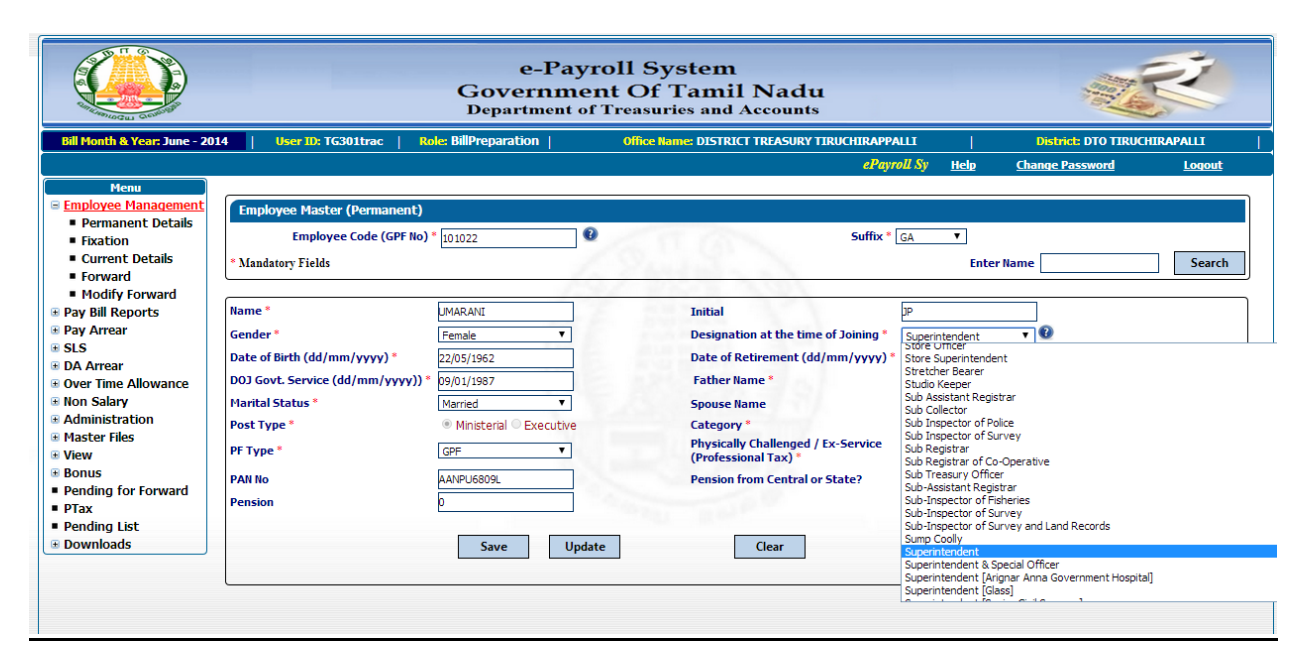

7) Here updating employee's PAN Card number.

|                                                                                  |                                                                                   | e-Pa<br>Governm<br>Department                             | yrol<br>ent<br>of Tr | ll System<br>Of Tamil Nadu<br>œasuries and Accounts                                                                   |                                                     | The second second second second second second second second second second second second second second second se | X             |
|----------------------------------------------------------------------------------|-----------------------------------------------------------------------------------|-----------------------------------------------------------|----------------------|----------------------------------------------------------------------------------------------------|-----------------------------------------------------|----------------------------------------------------------------------------------------------------|---------------|
| Bill Month & Year: June - 20                                                     | 14   User ID: TG301trac   Ro                                                      | e: BillPreparation                                        |                      | Office Name: DISTRICT TREASURY TIRUCHIRAPP                                                                            | ALLI                                                | District: DTO TIRUCH                                                                                            | IIRAPALLI     |
| <u>n/epayimport</u>                                                              |                                                                                   |                                                           |                      |                                                                                                    | <u>Help</u>                                         | Change Password                                                                                                 | <u>Loqout</u> |
| Menu  Employee Management  Permanent Details  Fixation  Current Details  Forward | Employee Master (Permanent)<br>Employee Code (GPF No)<br>* Mandatory Fields       | * 101022                                                  | Ø                    | Suffix *                                                                                                    | GA ▼<br>Entr                                        | er Name                                                                                                    | Search        |
| Modify Forward  Pay Bill Reports  Pay Arrear  SLS DA Arrear                      | Name *<br>Gender *<br>Date of Birth (dd/mm/yyyy) *                                | UMARANI<br>Female ▼<br>22/05/1962                         | Ĩ                    | Initial<br>Designation at the time of Joining *<br>Date of Retirement (dd/mm/yyyy)                                    | JP<br>Superintendent<br>* 31/05/2020                | • 0                                                                                                    |               |
| Over Time Allowance Non Salary Administration Master Files View                  | D0J Govt. Service (dd/mm/yyyy)) *<br>Marital Status *<br>Post Type *<br>PF Type * | 09/01/1987<br>Married T<br>Ministerial Executive<br>GPF T |                      | Father Name *<br>Spouse Name<br>Category *<br>Physically Challenged / Ex-Service<br>(Professional Tax) *              | RPARTHASARATH<br>AKALAIMANI<br>Others<br>• Yes O No | •••                                                                                                    |               |
| Bonus Pending for Forward Trax Pending List Downloads                            | PAN No<br>Pension                                                                 | AANPUG<br>D<br>Save Up                                    |                      | Should Be 10 Chars x<br>1-5 field are alpha(A to 2)<br>6-9 field are ulpha(A to 2)<br>10 field is alpha(A-2)<br>Clear | No Pension                                          | State 🔍 Central                                                                                                 |               |
|                                                                                  |                                                                                   |                                                           |                      |                                                                                                    |                                                     |                                                                                                    |               |

## 8) Here updating employee's Initial

|                                                         |                                 | e-Payı<br>Governmer<br>Department of | roll System<br>nt Of Tamil Nadu<br>Treasuries and Accounts                                                                                                    |                |                      | K         |
|---------------------------------------------------------|---------------------------------|--------------------------------------|----------------------------------------------------------------------------------------------------|----------------|----------------------|-----------|
| Bill Month & Year: June - 20                            | 14   User ID: TG301trac   R     | ole: BillPreparation                 | Office Name: DISTRICT TREASURY TIRUCHIRAPP                                                                                                    | ALLI           | District: DTO TIRUCH | IIRAPALLI |
|                                                         | ePayroll System <u>http://k</u> | aruvoolam1.tn.gov.in/ep              | ayimport                                                                                                    | <u>Help</u>    | Change Password      | Logout    |
| Menu                                                    |                                 |                                      |                                                                                                    |                |                      |           |
| Employee Management                                     | Employee Master (Permanent)     |                                      |                                                                                                    |                |                      |           |
| <ul> <li>Permanent Details</li> <li>Eivation</li> </ul> | Employee Code (GPF No)          | * 101022                             | Suffix*                                                                                                    | GA 🔻           |                      |           |
| Current Details                                         | * M - 1                         | 101011                               |                                                                                                    |                |                      | Grant     |
| <ul> <li>Forward</li> </ul>                             | * Mandatory Fleids              | 1                                    | and the second second s | Ente           | r Name               | Search    |
| Modify Forward                                          |                                 |                                      |                                                                                                    |                |                      |           |
| Pay Bill Reports                                        | Name *                          | UMARANI                              | Initial                                                                                                    | ٥              |                      |           |
| Pay Arrear                                              | Gender *                        | Female 🔻                             | Designation at the time of Joining *                                                                                                    | Superintendent | <b>v</b> 😧           |           |
| DA Arroar                                               | Date of Birth (dd/mm/yyyy) *    | 22/05/1962                           | Date of Retirement (dd/mm/yyyy)                                                                                                    | \$ 31/05/2020  |                      |           |
| Over Time Allowance                                     | DOJ Govt. Service (dd/mm/yyyy)) | 09/01/1987                           | Father Name *                                                                                                    | RPARTHASARATHY |                      |           |
| Non Salary                                              | Marital Status *                | Married 🔻                            | Spouse Name                                                                                                    | AKALAIMANI     |                      |           |
| Administration                                          | Post Type *                     | Ministerial O Executive              | Category *                                                                                                    | Others         | <b>•</b>             |           |
| • Master Files<br>• View                                | PF Type *                       | GPF V                                | Physically Challenged / Ex-Service<br>(Professional Tax) *                                                                                                    | • Yes 🔍 No     |                      |           |
| Bonus                                                   | PAN No                          | AANPU6809L                           | Pension from Central or State?                                                                                                    | No Pension     | State 🔍 Central      |           |
| Pending for Forward                                     | Pension                         | 0                                    |                                                                                                    |                |                      |           |
| Plax<br>Ponding List                                    |                                 | E                                    |                                                                                                    |                |                      |           |
| Downloads                                               |                                 | Save                                 | e (lear                                                                                                    |                |                      |           |
|                                                         |                                 | Jave                                 | Ciear                                                                                                    |                |                      |           |
|                                                         |                                 |                                      |                                                                                                    |                |                      |           |

9) Saving updated employee details.

Note-1: Pension amount should be '0' (Zero)

Note-2: Once you click edit option, you are modified or not, should be click update button. If you Are not click update button, that record display in pending list.

|                                                                                                    |                                                                                                    | The pa<br>6<br>Gove Update<br>Depart                                                                                           | age at localhost:52966 says:<br>d Successfully                                                                                                    | ×                                                                            |                                                                                                    |                                       | Ż         |
|----------------------------------------------------------------------------------------------------|----------------------------------------------------------------------------------------------------|----------------------------------------------------------------------------------------------------|----------------------------------------------------------------------------------------------------|------------------------------------------------------------------------------|----------------------------------------------------------------------------------------------------|---------------------------------------|-----------|
| Bill Month & Year: June - 20                                                                                                    | 14   User ID: TG301trac   Ro                                                                                                    | ole: BillPreparatic                                                                                                    |                                                                                                    | ок                                                                           | PALLI                                                                                                    | District: DTO TIRUCI                  | HIRAPALLI |
| ePayroll System <u>http://ka</u>                                                                                                    | aruvoolam1.tn.gov.in/epayimpo                                                                                                    | <u>rt</u>                                                                                                    |                                                                                                    |                                                                              | <u>Help</u>                                                                                                 | Change Password                       | Logout    |
| Menu<br>Employee Management<br>Permanent Details<br>Fixation<br>Current Details<br>Forward                                                                                                    | Employee Master (Permanent)<br>Employee Code (GPF No)<br>* Mandatory Fields                                                                                  | * 101022                                                                                                    | 0                                                                                                    | Suffix                                                                       | * GA ▼<br>Ente                                                                                              | r Name                                | Search    |
| Modify Forward     Pay Bill Reports     Pay Arrear     SLS     DA Arrear     Over Time Allowance     Non Salary     Administration     Master Files     View     Pending for Forward     PTax     Pending List     Downloads | Name *<br>Gender *<br>Date of Birth (dd/mm/yyyy) *<br>DOJ Govt. Service (dd/mm/yyyy)) *<br>Marital Status *<br>Post Type *<br>PF Type *<br>PAN No<br>Pension | LMARANI<br>Female ▼<br>22/05/1962<br>09/01/1987<br>Marred ▼<br>Ministerial © Executive<br>GPF ▼<br>AANPL6809L<br>0<br>Save Upd | Initial<br>Designation at the<br>Date of Retiremer<br>Father Name *<br>Spouse Name<br>Category *<br>Physically Challen<br>(Professional Tax)<br>Pension from Cent | e time of Joining *<br>nt (dd/mm/yyyy)<br>ged / Ex-Service<br>tral or State? | )<br>Superintendent<br>Sij05/2020<br>RPARTHASARATHY<br>AKALAIMANI<br>Others<br>® Yes © No<br>® No Pension © | V V<br>J<br>J<br>V<br>State © Central |           |